# **Gmail Basics:**

Sending, replying, attachments, and printing messages

## Your inbox

Log in to Gmail. You'll see a list of any messages you've received in your Inbox. Here's an example:

| Compose Mail                  | Archive Report spam Delete Move to v Labels v More actions v Refresh                                                                                                    | 1 - 3 of |
|-------------------------------|----------------------------------------------------------------------------------------------------|----------|
| Inbox (1)                     | Select: All, None, Read, Unread, Starred, Unstarred                                                                                                    |          |
| Starred 😭                     | Schedule of upcoming seminars - Below, please find the updated :                                                                                                    | 5:48 p   |
| Drafts                        | E 🗊 Joanna Rondeau (2) Fwd: Test results for Project Goo - Hi Team Below is a link to a Google sprea                                                                                                    | 5:43 p   |
| E allan un                    | Keekly Wrapup - All: Here's your summary of Sales' activity for the week                                                                                                    | 5:41 p   |
| Misc                          | 🗐 🖄 Alex Dave, Scott (5) 🔹 Re: New product launch next month - Hi Steve I'd like to discuss the details -                                                                                                    | 5:37 p   |
| Priority                      | Cliff Hao > [Updated Invitation] 10-11: Weekly Meeting @ Wed Oct 29 10am - 1                                                                                                    | 3:44 p   |
| 4 more •<br>Contacts<br>Tasks | Set in the set of the set of t | 5:35 p   |
|                               | Dave, Lisa » Report review - Hello Steve: Thank you for sending your report. Below are my co                                                                                                    | 5:34 (   |
|                               | Select: All, None, Read, Unread, Starred, Unstarred                                                                                                    |          |
|                               | Archive Report spam Delete Move to V Labels V More actions V Refresh                                                                                                    | 1 - 3 of |

Unread messages are in **bold**. To open a message, simply click it in your message list.

## **About conversations**

By default, replies to messages are grouped into **conversations**. A conversation keeps all messages in a thread together, which makes it easier to keep track of them and reduces inbox clutter. Here's how a conversation appears in your **Inbox**:

| Archive    | Report spam    | Delete    | Move to <b>v</b> | Labels v    | More actions v | Refresh                                         | 1 - 2 of 2 |
|------------|----------------|-----------|------------------|-------------|----------------|-------------------------------------------------|------------|
| Select: Al | I, None, Read  | , Unread, | Starred, Un      | starred     |                |                                                 |            |
| 🖲 🖄 Ca     | arla, Murthy ( | (3)       | 1                | For review  | : Add-on modu  | e design plans - Hello Team, Attached are       | dia 2 pm   |
| 🎚 🗖 🖄 m    | e, Gavin (2)   |           | :                | Sales Flach | New 500 series | solar panels flying off the shelves! - Patricia | Mar 4      |

Note that the number of messages in a conversation appears to the right of senders' names.

Here's what an opened conversation looks like:

| For review: Add-on module design plans Inb                                                                                                    | ox X                                                                                                  |
|----------------------------------------------------------------------------------------------------|----------------------------------------------------------------------------------------------------|
| Carla Chrome Bello Team, Attached are the new d                                                                                                    | design plans for the add-on solar panel 🛛 Oct 1 🖉                                                     |
| Murthy Desdai <sup>O</sup> Hi Carla Thanks for sending the late                                                                                                    | est plans for the add-on module! Looking f. Oct 1                                                     |
| Carla Chrome to Murthy, Patricia, me                                                                                                    | show details Oct 1 Seeby                                                                              |
| Hi Murthy,                                                                                                    |                                                                                                    |
| Good question. I should have mentioned that we didn't m<br>Concentrator this time around. We've already received sig<br>concentrate this review on the revisions to the add-on mo<br>Thanks! | ake any modifications to the Energy<br>gn-off from Jonathan's team, so we just<br>odule logic design. |
| - Show quoted text -                                                                                                    |                                                                                                    |
|                                                                                                    |                                                                                                    |
| Septy Septy to all → Forward                                                                                                    |                                                                                                    |
|                                                                                                    |                                                                                                    |

**Note:** You can control whether messages are grouped into conversations: Click **Settings** in the upper-right corner of your Gmail window and, on the **General** tab, scroll down to **Conversation View**.

- If Conversation View is off, new messages won't be grouped into conversations, and any existing conversations are ungrouped into separate messages.
- If Conversation View is on, you can't separate the messages in a conversation. However, if you want to send a reply but don't want it to be added to the conversation, you can simply change the subject line in your reply.

### Compose a message

1. In the pane on the left, click **Compose Mail**.

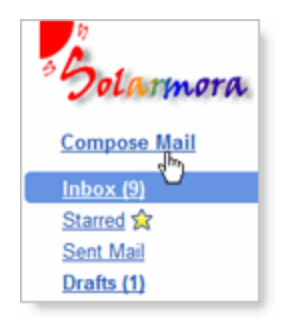

2. In the **To** field, type the first few letters of recipient's name to look up the address in your corporate directory.

| Send Save Now Discard |                                                                                                    |     |  |
|-----------------------|----------------------------------------------------------------------------------------------------|-----|--|
| <u>To:</u>            | m                                                                                                    |     |  |
| Subject:              | "Marcos Tenuda" <mtenuda@solarmora.com><br/>"Margot Ramsey" <margot@solarmora.com><br/>"Mary Dorma" <mdorma@solarmora.com><br/>"Murthy Desdai" <mdesdai@solarmora.com></mdesdai@solarmora.com></mdorma@solarmora.com></margot@solarmora.com></mtenuda@solarmora.com> |     |  |
| в /                   | 빌 <i>f</i> · ff· T <sub>2</sub> T <sub>2</sub> 🤨 🥶 注 듣 대 피 🕊                                                                                                    | E E |  |

3. Enter a subject and the message text.

## Add an attachment

When composing a message, click Attach a file, and then browse to the file on your computer:

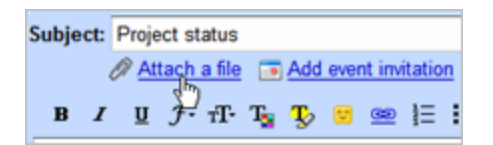

Or just drag a file from your Desktop to your message. You'll see the "Drop files here" box:

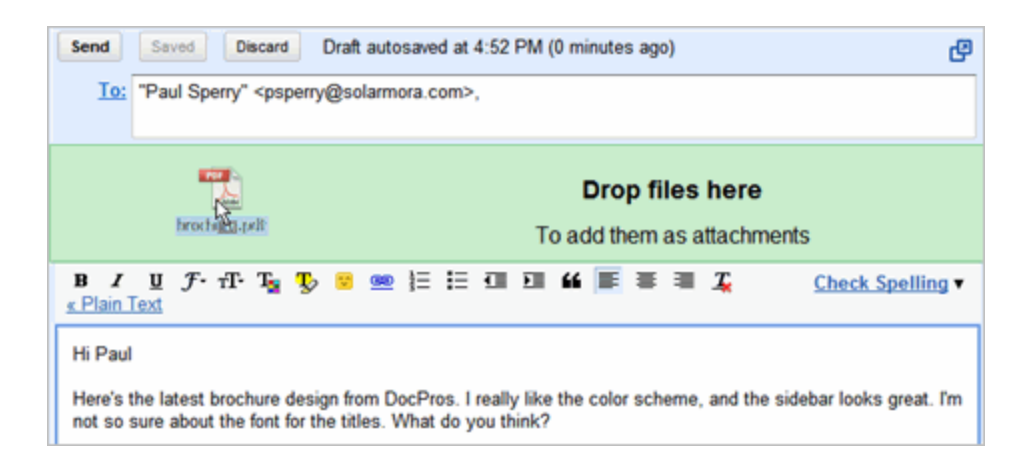

### Send a message

At the top or bottom on the message window, click **Send**.

| Send | Saved | Discard | Draft autosaved at 4:42 PM (24 minutes ago) |
|------|-------|---------|---------------------------------------------|

(Or, if you change your mind, click **Discard**.)

At message appears at the top of the Mail window, confirming that your message was sent.

### **Reply to a Message**

You can reply to just the sender or to all recipients of a message.

**1.** Open the message. If the message is part of a conversation, open the conversation and select the message you want to reply to.

2. At the bottom of the message, click **Reply** (to reply to just the sender) or **Reply to all** (to reply to all recipients).

| • Reply | M Reply to all | → Forward |   |
|---------|----------------|-----------|---|
|         |                |           |   |
|         |                |           | : |

- 3. Optionally, add other email addresses to which to send the reply.
- 4. Enter your reply in the message field.
- 5. At the top or bottom of the message, click **Send**.

### Forward a Message

You can forward a message, just a single message in a conversation, or an entire conversation.

To forward a message or single message in a conversation:

**1.** Open the message. If the message is part of a conversation, open the conversation and select the message to forward.

2. At the bottom of the message, click **Forward**.

| • Reply | Reply to all | → Forward |  |
|---------|--------------|-----------|--|
|         |              | 40        |  |
|         |              |           |  |
|         |              |           |  |

3. Enter the email addresses to which to forward the message, and add any notes in the message field.

**Note:** If you don't want to forward attachments, uncheck the box next to the attachment's file name, below the **Subject** field.

4. At the bottom or top of the message, click **Send**.

To forward an entire conversation:

**1**. Open the conversation.

2. At the right of the conversation view, click Forward all.

| Oct 30 (3 days ago) |  |
|---------------------|--|
|---------------------|--|

3. At the bottom or top of the message, click **Send**.

**Note:** The recipient receives a single message containing all messages in the conversation, listed in order of oldest to most recent.

### **Print a Message**

You can print a single message, an entire conversation, or just a single message in a conversation.

To print a message or an entire conversation:

- 1. Open the message or conversation.
- 2. At the upper right of the message, click **Print all**.

|             | Web Clip          |
|-------------|-------------------|
|             |                   |
| ← Reply   ▼ | Pint all Pint all |

A printer-friendly version of the conversation appears.

3. Use your web browser's **Print** options to print the message.

#### To print a single message in a conversation:

- 1. Open the conversation and select the message you want to print.
- 2. Click the down arrow to the right of Reply, and then click Print.

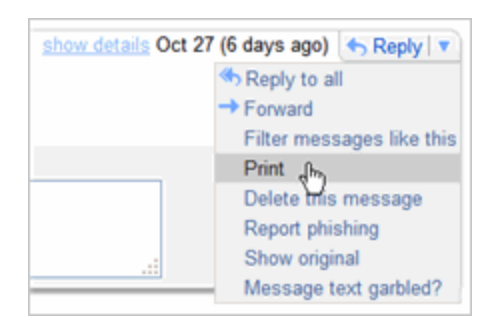

A printer-friendly version of the message appears.

3. Use your web browser's **Print** options to print the message.